# Agenda

- Discuss the "Why?"
- Review the User Record Expiration Process
- Review Configuration Options
- Discuss Implementation Considerations
- Review Lock Out after Failed Log-on Attempts Feature

2

ATLAS SYSTEMS

Why Expire? User Record Expiration

User Record Expiration

## Rationale for User Record Expiration

- Adding functionality to information that is currently available
- Provide updated user information for improved communication
- Provide updated user information for improved reporting

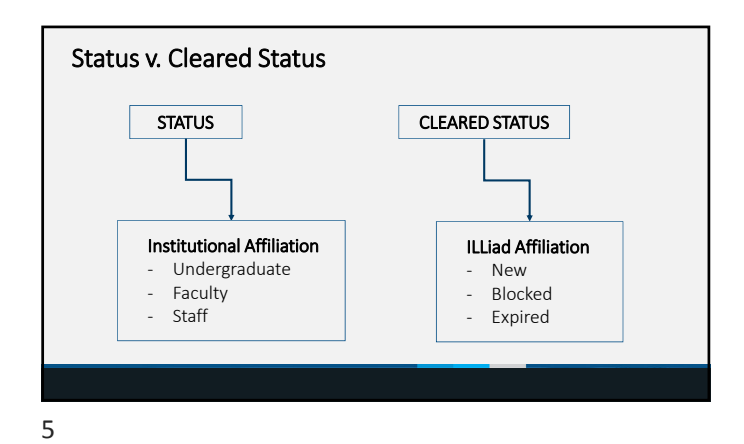

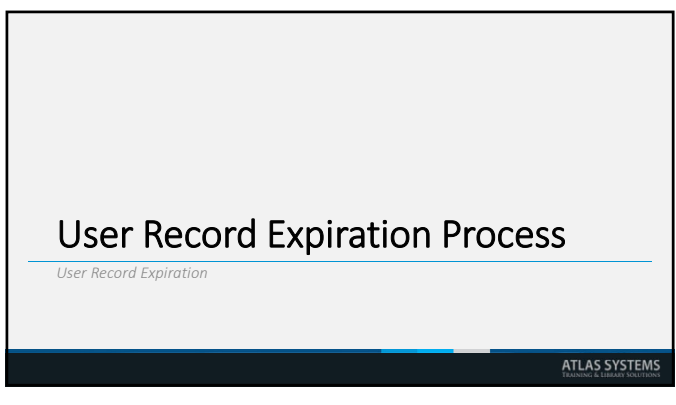

User Status and the System Manager A C - A C - System Manager checks User Expiration Date every 12 hours Past expiration date = User Record Cleared Status will change to EXP or BLOCKED

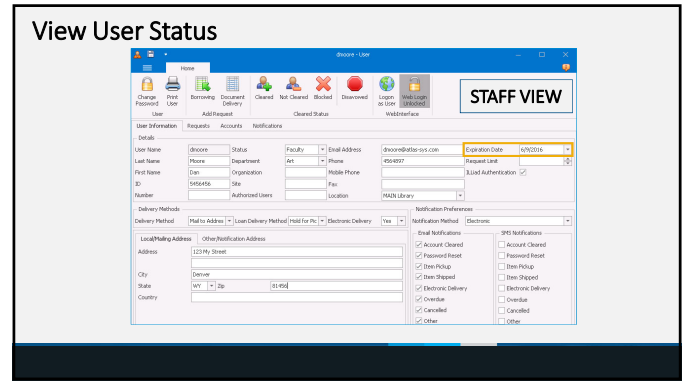

7

|                        |                      |            |                                   | -                         |               | aution .      | family 1     | and first the state | Lind Chart |     | User R                           | ecord                    | Cleare                                         | d Stat              | tus Op         | tions |
|------------------------|----------------------|------------|-----------------------------------|---------------------------|---------------|---------------|--------------|---------------------|------------|-----|----------------------------------|--------------------------|------------------------------------------------|---------------------|----------------|-------|
| Utername<br>Name<br>ID | Note Bor<br>Search U | moving Dad | unerit Delivery<br>Search E<br>Pr | Lending<br>gort<br>scress | System        | Users         |              |                     |            |     | • Yes =<br>No =<br>B = B<br>BO = | Not C<br>locked<br>Block | ed<br>leared,<br>I (Man<br>ed (3 <sup>rd</sup> | New<br>Jal)<br>Over | / User<br>due) |       |
| getten 50              | QL Querier           | Search Use | s Results 34                      | Users To Clea             | ¥ ×           |               |              |                     |            |     |                                  |                          |                                                |                     |                |       |
|                        |                      |            |                                   |                           |               |               |              |                     |            | 1   |                                  |                          |                                                |                     |                |       |
| Cepartment             | AM00C                | Persword   | Password C.                       | Notification -            | . Celvery He. | Loan Delive   | Last Chang   | Authorized .        | Ceared     | Web | Address                          | Address?                 | City                                           | State               | 2p             | 52.0  |
| other - Urz.           | 19435                | POQAAADS   | 4154/0003                         | Dectoric                  | PERCOUPE.     | POSTO PC.     | 5(17)(0011   |                     | D9         | Tes | 2940 3404                        |                          | Delingham                                      | WA                  | 90700          |       |
| Centra - Cra           | Citizer ( Sindalize  | 401562052  | 11/21/2014                        | Dectronic                 | Peacitor Pic. | Post for Pc.  | 11/00/2011   |                     | 0.0        | res | 195/1                            |                          | Alleverat.                                     | PNA                 | 01235          |       |
| Mark L                 | A44.00               | MACRO AND  | Reading and                       | Deckora                   | MARINE RV     | Malla Add     | 1/14/3013    |                     | 0.0        | 100 | 45533 March                      |                          | Farmenter                                      | 1.7                 | 87484          |       |
| Citizer 1 Int          | 100.00               | 471544067  | Stateway                          | Mad                       | salding the   | mail for the  | 40.75411     |                     | 0.0        | 144 | 4000.00-8                        |                          | Farmer .                                       | 00                  | 806.22         |       |
| Other - UN             | PMAN                 | PECANNIS   | 11/11/2019                        | Dectronic                 | Heldfor Pro   | Poit for Pr.  | 6/20/2011    |                     | 122        | Tes | 456 COURTY                       |                          | treid                                          | 00                  | 90205          |       |
| Physics                | 19429                | 471562052  |                                   | Dectronic                 | Holdfor Pic   | Hold for Pic  | 6/21/0911    |                     | 0.9        | Tes | 5765 Robin -                     |                          | Wittemast                                      | 00                  | 00456          |       |
| Other - Unit           | MACH.                | 471562052  |                                   | Dectronic                 | Held for Pic  | Hold for Pic  | 6/21/0011    |                     | 02         | Tes | 4589 Ctv R                       |                          | Weld                                           | 00                  | 80464          |       |
|                        | MARY                 | HOLANDO    | 4/11/2019                         | Dectronic                 | Holdfor Pic   | Halts Add     | 4(22/0919    |                     | DP.        | Tes | 455 County                       |                          | Windshane                                      | 101                 | 62963          |       |
| Other - Unit           | 19235                | 471561052  |                                   | Proce                     | Mal to Add    | Pold for Pk   | 5/11/0912    |                     | 07         | Tes | 4589 Cly F.                      |                          | Vield                                          | 00                  | 80456          |       |
| Mill                   | 19429                | HOOMANDS   | 2(6)20191/-                       | Dectronic                 | Mai to Addr.  | Mai te Addr.  | 1/14(2012    | Test Auth .         | DP         | Tes | 456 Viest S.                     |                          | Delver                                         | C0                  | 23962          |       |
| Male                   | P9425                | POQAAA0g   | 2329/2019                         | Dectronic                 | Hold for PIC. | Pold for Pic. | 2/15/2013    |                     | 09         | Tes | 456 West 5.                      | 548.407                  | Detver                                         | 18                  | 23462          |       |
| Other - Unit           | MADE                 | 471566052  |                                   | Dectronic                 | Mal to Add    | Hold for Pic. | 5/9/2013 1/. |                     | 0.9        | Tes | 120 Atlas W.                     |                          | virginia beach                                 | 88.                 | 23456          |       |
| At                     | MADE                 | HOQAAADg   | 6(23)0009                         | Dectronic                 | Hold for Pic. | Pold for Pic. | 12/12/2013   |                     |            | fes | 244 Clearfie                     |                          | Cenver                                         | 00                  | 90973          |       |
| At                     | MAN                  | 471562052  |                                   | Electronic                | Mal to Add    | Pold for Pic  | 6(10(2015    |                     | DP.        | fes | fddiad                           |                          | Denver                                         | sd                  | shdudi         |       |
| At                     | 19429                | 471561052  |                                   | Dechonic                  | Mai to Addr.  | Hold for Pic. | 7)28(2015    |                     | 0.9        | Tes | 123 main                         |                          | virginia beach                                 | 85                  | 23451          |       |
| Mult                   | P942N                | 471564.052 |                                   | Dectronic                 | Heldfor Pic.  | vold for the  | 10(22)2018.  |                     | DP-        | Tes | 124 Ein St.                      |                          | Drighten                                       | 00                  | 80045          |       |
|                        | 19425                | POQAAA0g   | 10/24/2019                        |                           |               |               |              |                     | NO.        |     |                                  |                          |                                                |                     |                |       |
|                        | M424                 | 471566052  |                                   | Dectronic                 | Mal to Add.   | Mai to Addr.  |              |                     | 744        | Tes |                                  |                          |                                                |                     |                |       |
| Music                  | MADN                 | HOQAAABg   | 2/28/2019                         | Dectronic                 | Held for Pic  | Hold for Pic. | 5)58(5015    |                     | No         | fes | 324                              |                          | Denver                                         | 15                  | 810            |       |
| Math                   | 19425                | HOCKTORD   | 4/10/2019                         | Bechronic                 | Mal to Add    | Polifier Pc   | 4(10(2019    |                     | No         | Tes | 3120-Dr#bw.                      | 5ultr 200                | Manhalian                                      | 15                  | 66503          |       |
| Math                   | MADE                 | 10044489   | 11/8/2019                         | Bechook                   | Mal to Addr.  | Hold for Pic. | 11/8/2019    |                     | 165        | Tes | 3120 Drfbw.                      | Sufin 200                | Manhatlan                                      | 85                  | 66503          |       |
|                        | 19429                | 471566052  |                                   |                           |               |               |              |                     | 785        |     | Natural Hist.                    |                          |                                                |                     |                |       |
|                        | 854.75               | INCOMENCE. | 140553999                         | Factoric                  | Table Average | Real Pr. 8.44 |              |                     | No.        | Tec |                                  |                          |                                                |                     |                |       |

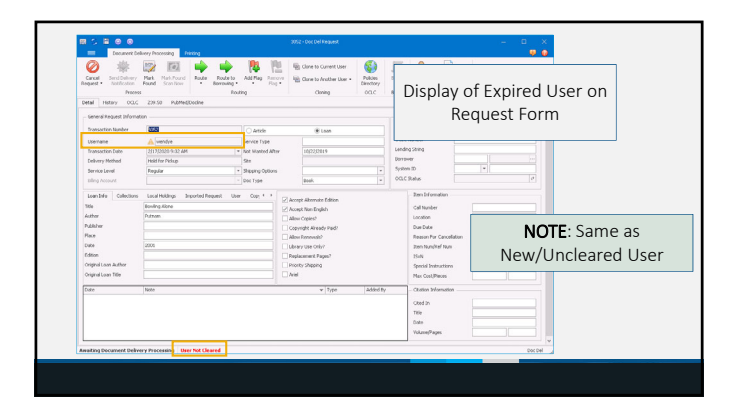

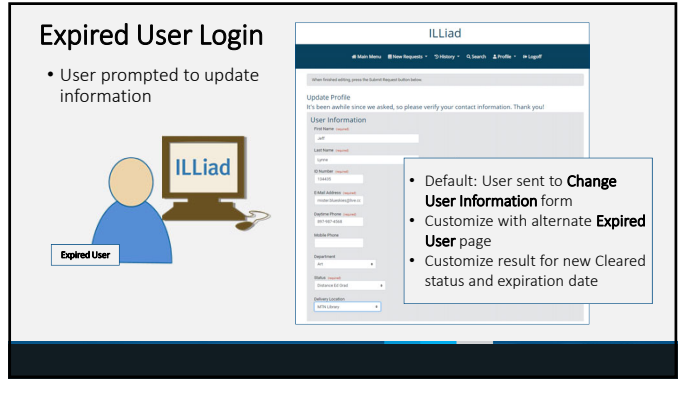

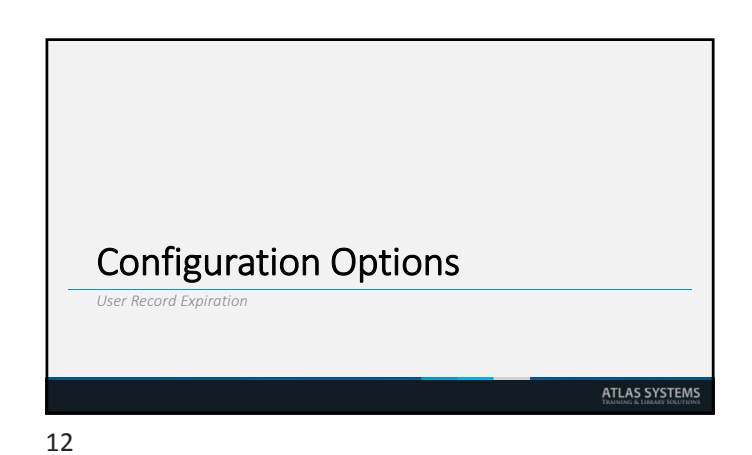

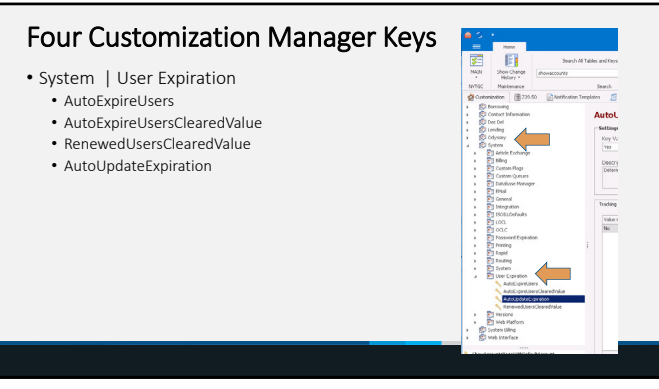

## **Primary Settings**

#### AutoExpireUsers

14

#### • On-Off Switch

- Should users automatically expire
- Valid Entries: Yes or No
- Default = **No** • If set to yes, User cleared status change to the value in AutoExpireUsersClearedValue

#### AutoExpireUsersClearedValue

- · The Cleared Status set when the User expires
- · Trigger to send users to update their profiles
- The default value = **EXP**
- Note: Used only when **AutoExpireUsers** is set to Yes
- Valid Entries: EXP (expired) or B (Blocked)

13

### **Primary Settings**

#### RenewedUsersClearedValue

- The Cleared Status set after users review and update their records
- Valid Entries: Yes or No
  - Default = No
  - No = User will need to be cleared after updating record
    Yes = User will not need to be cleared after updating record
- Used only when AutoExpireUsers = Yes

#### AutoUpdateExpiration

- · Determines if the expiration date will be updated after users update their records
- i.e. Reset the expiration date
- Valid Entries: Yes or No
- Default = **No**

### **Best Practice: Automated**

- AutoExpireUsers = Yes
- AutoExpireUsersClearedValue = EXP
- RenewedUsersClearedValue = Yes
- AutoUpdateExpiration = Yes

After expiration date, user prompted for update upon log-in. After updating, the user record clears automatically & new expiration date is set.

# **Best Practice: Manual**

- AutoExpireUsers = **Yes**
- AutoExpireUsersClearedValue = **EXP**
- RenewedUsersClearedValue = **No**
- AutoUpdateExpiration = No

After expiration date, user prompted for update upon log-in. After updating, the user record must be cleared by staff & new expiration date is set manually by staff.

17

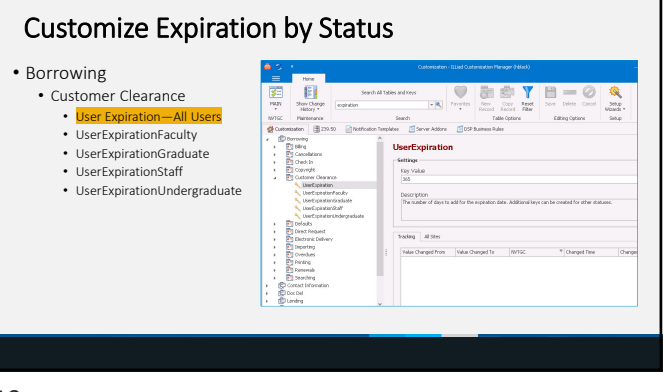

| • For non-default User            | Open         Samital Males and Copt         Part 10         Part 10                                                                                                    |
|-----------------------------------|----------------------------------------------------------------------------------------------------|
| Statuses                          | 1975/C Percenaries Search Machine Relation Search Machine Rolling Options Search                                                                                                    |
| Statuses                          | • Dimming                                                                                                    |
| Curtom                            | Customization                                                                                                    |
| • System                          | Standard     Custory     Take     Strict * Description                                                                                                    |
|                                   | Configuration 205 MAN The number of desits add/or the expection dat. Additionalizes can be created for other statutes.                                                                                                    |
| General                           | I By Article Exchange Control of the Control of the Control of |
| General                           | <ul> <li>E) tilling</li> <li>Upset op soleritors Affilian</li> <li>125</li> <li>Mail</li> <li>The number of due to address the due to address the carbon data for how white and due carbo example for an</li> </ul>                                                                                                    |
| o                                 | <ul> <li>Control Flags</li> <li>Dealt-pressuredual?</li> <li>1095</li> <li>HV2N</li> <li>The number of days to add/fur the expension data for dual?. Additional lays can be expendent other dual</li> </ul>                                                                                                    |
| <ul> <li>Customization</li> </ul> | E 2 Lindness General     UserSpinotorUnderpadu. 265 Mil/21 The number of days to add/for the expiration date for Underpaduate. Add/onel lieus can be needed for                                                                                                    |
|                                   | DesignAterophilised. 5 MAN The number of failed logies user may alterge before their assure is looked.                                                                                                    |
|                                   | <ul> <li>E formal</li> <li>UnePerson/CpintonCery 100</li> <li>HAIn</li> <li>The number of deep personnal will be before expires.</li> </ul>                                                                                                    |
| • Use Copy Record                 | Executive charge and a second second se                                                                                                    |
| 000 000, 100010                   |                                                                                                    |
| ontion and undate for             | Contraction     (x ≥ partic) = testor     (x = partic) = testor     (x = partic) = testor                                                                                                    |
| option and update for             | Cutendraphy 2                                                                                                    |
|                                   | Edit Row                                                                                                    |
| new status type                   | International International Internation  |
| new status type                   | ElPieport Value 115                                                                                                    |
|                                   | LandagOverduelocousturine Herioc Helion                                                                                                    |
|                                   | Overdetivitiesfunktion                                                                                                    |
|                                   | S refuguested as an Advance Concerner                                                                                                    |
|                                   | StartColories/eshth Alert. Register                                                                                                    |
|                                   | Swedeneduppet                                                                                                    |
|                                   | 55% under Buld woom/LL                                                                                                    |
|                                   | 2.24Wateroot.cope.tzy                                                                                                    |
|                                   | SuperMCOCloud                                                                                                    |
|                                   | System E(S) System                                                                                                    |
|                                   | Systembool.clyabel                                                                                                    |
|                                   |                                                                                                    |

19

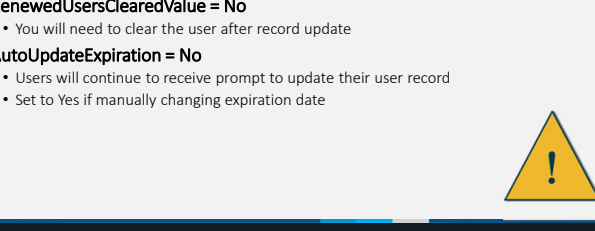

18

Caution

• AutoExpireUsersClearedValue = B

• RenewedUsersClearedValue = No

AutoUpdateExpiration = No

· Users would need to contact you to reinstate their record

You will need to clear the user after record update

Set to Yes if manually changing expiration date

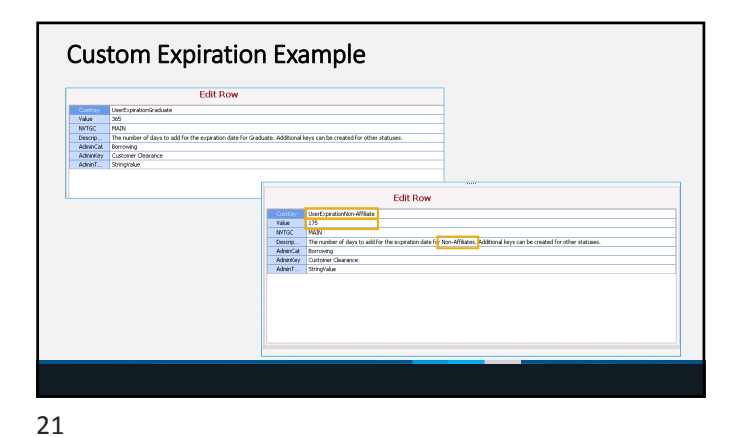

| Implement E                                                  | xpired User Page          |   |
|--------------------------------------------------------------|---------------------------|---|
| Copy ChangeUser                                              | Information.html          |   |
| <ul> <li>Change name of c</li> <li>Edit as needed</li> </ul> | copy to ExpiredUsers.html |   |
| • Add new entries t                                          | o web validation table    |   |
|                                                              |                           | 1 |
|                                                              | Demonstration             |   |
|                                                              |                           |   |
|                                                              |                           |   |
|                                                              |                           |   |
| 22                                                           |                           |   |

Implementation Considerations User Record Expiration ATLAS SYSTEMS

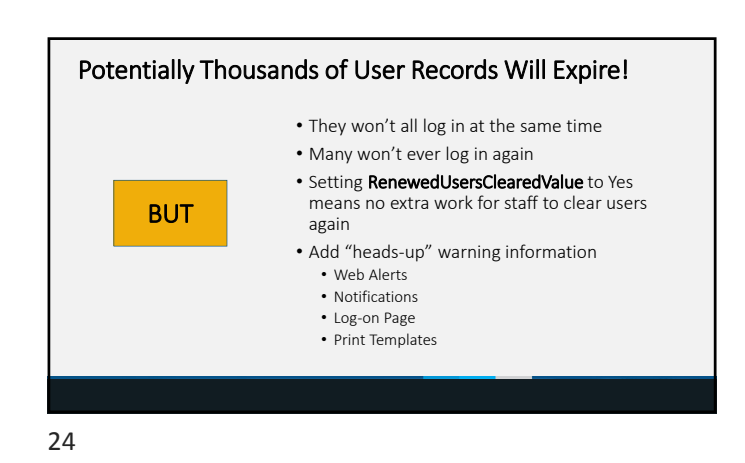

### Summary

- Force Users to update contact and other user information
- New cleared value
- EXP = expired
- Not turned on by default
- Set to Expire or Block
- Can add alternate landing page for Expired users to update records
- Status-specific expiration

25

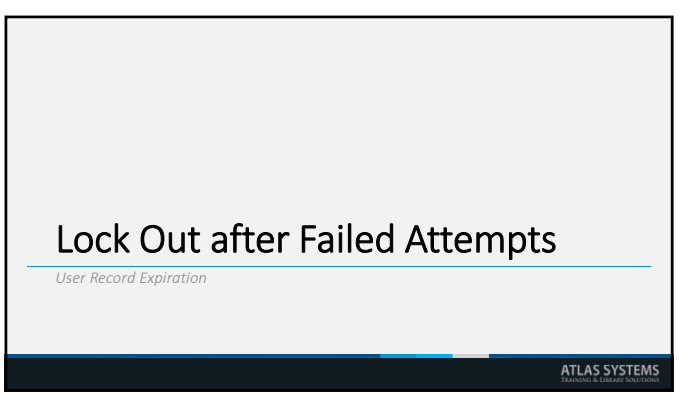

26

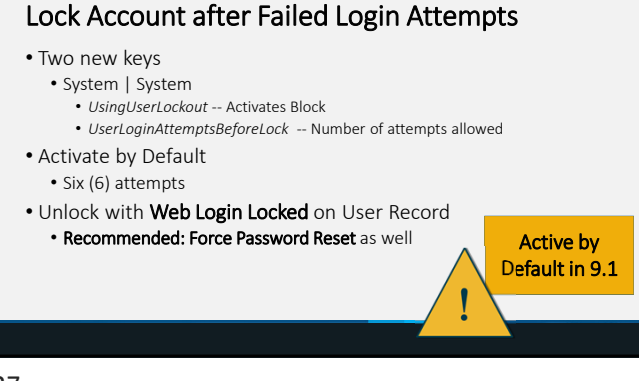

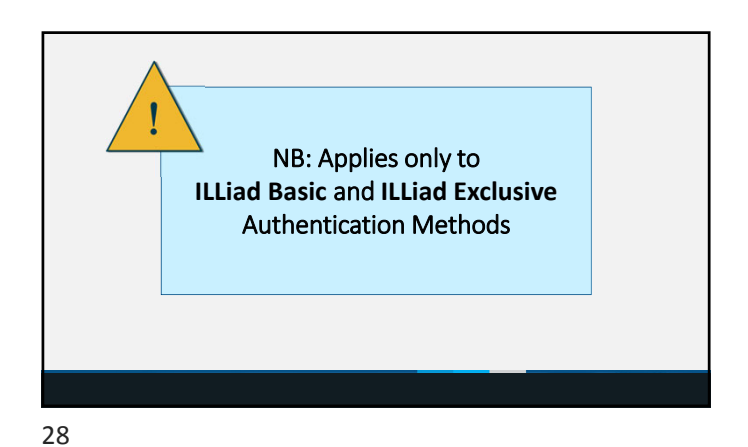

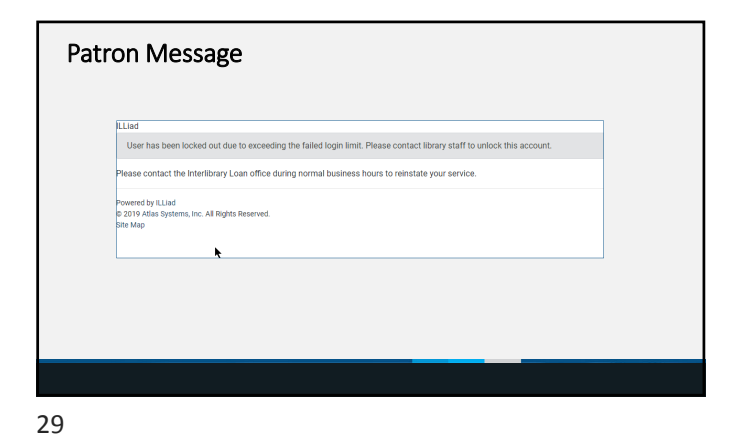

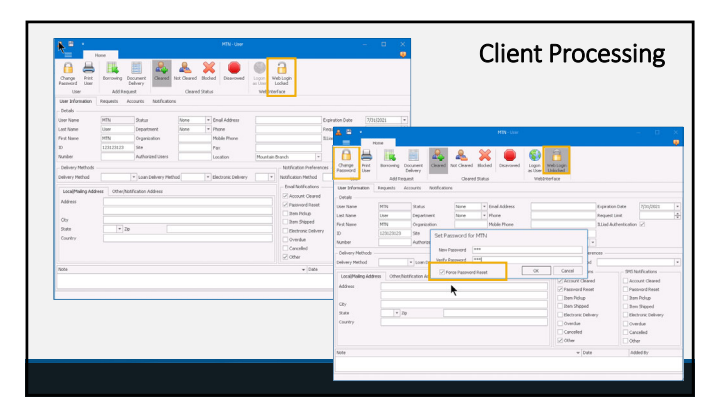

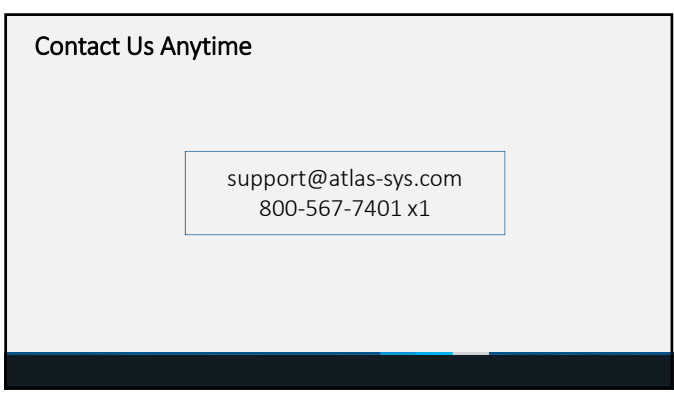